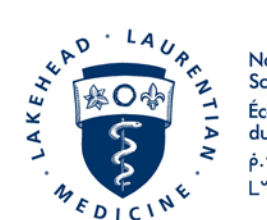

Northern Ontario School of Medicine École de médecine du Nord de l'Ontario  $\dot{P} \cdot \nabla \cap \dot{\Delta} \circ \dot{\Delta} \circ \dot{\Delta}$ 

# HOW TO VIEW YOUR PAY ADVICE

## 1. Go to <u>www.nosm.ca</u> and click myNOSM

| WANT ARE DICING | Northern Ontario<br>chool of Medicine<br>cole de médecine<br>lu Nord de l'Ontario<br>····γρΩ· Δ΄ Δ΄ Δ΄ Δ΄ Δ΄ Δ΄ Δ΄ |               |         |        |         |      |        |       |        | myNOSM   Accessibility   A- A+   Français |
|-----------------|----------------------------------------------------------------------------------------------------|---------------|---------|--------|---------|------|--------|-------|--------|-------------------------------------------|
| EDUCATION       | RESEARCH                                                                                                    | OUR COMMUNITY | LIBRARY | ALUMNI | FACULTY | NEWS | DONATE | ABOUT | Search | ٩                                         |

2. Under Staff or Faculty click Self-Service (WebAdvisor)

|                  | Learners                       | Staff                            | Faculty                   | General                  |
|------------------|--------------------------------|----------------------------------|---------------------------|--------------------------|
| /viy <b>nusm</b> | Elentra                        | Colleague UI                     | Elentra                   | Campus Maps              |
|                  | Expense Reimbursement          | Elentra                          | Expense Reimbursement     | Directory                |
|                  | Intranet                       | Expense Reimbursement            | Intranet                  | Human Resources          |
|                  | myAssesments                   | Intranet                         | myAssessments             | IT Helpdesk              |
|                  | myCurriculum                   | myAssessments                    | myCurriculum              | Library                  |
|                  | myEvaluations                  | myData                           | myEvaluations             | myMail                   |
|                  | one45                          | myEvaluations                    | one45                     | Qualtrics                |
|                  | PaNDa                          | myEvents                         | Self-Service (WebAdvisor) | Live & Archived Webcasts |
|                  | <b>Resident On Call Claims</b> | PaNDa                            |                           | Webex                    |
|                  | Self-Service                   | Promotional Product<br>Catalogue |                           |                          |
|                  |                                | Qualtrics                        |                           |                          |
|                  |                                | Self-Service (WebAdvisor)        | ]                         |                          |

3. To access Self-Service, use your myNOSM username and password.

We recommend that you change your password on your first login to ensure your information is kept confidential. If after following these instructions, you are unable to view your pay advice, please send an email to <u>payroll@nosm.ca</u>.

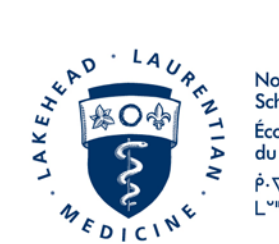

Northern Ontario School of Medicine École de médecine du Nord de l'Ontario  $\dot{P} \cdot \nabla \cap \dot{\Delta} \circ \dot{\Delta} \circ \dot{\Delta}$ 

Once logged in to Self-Service, WebAdvisor will be available under the "my Apps" heading in the menu on the left of your screen.

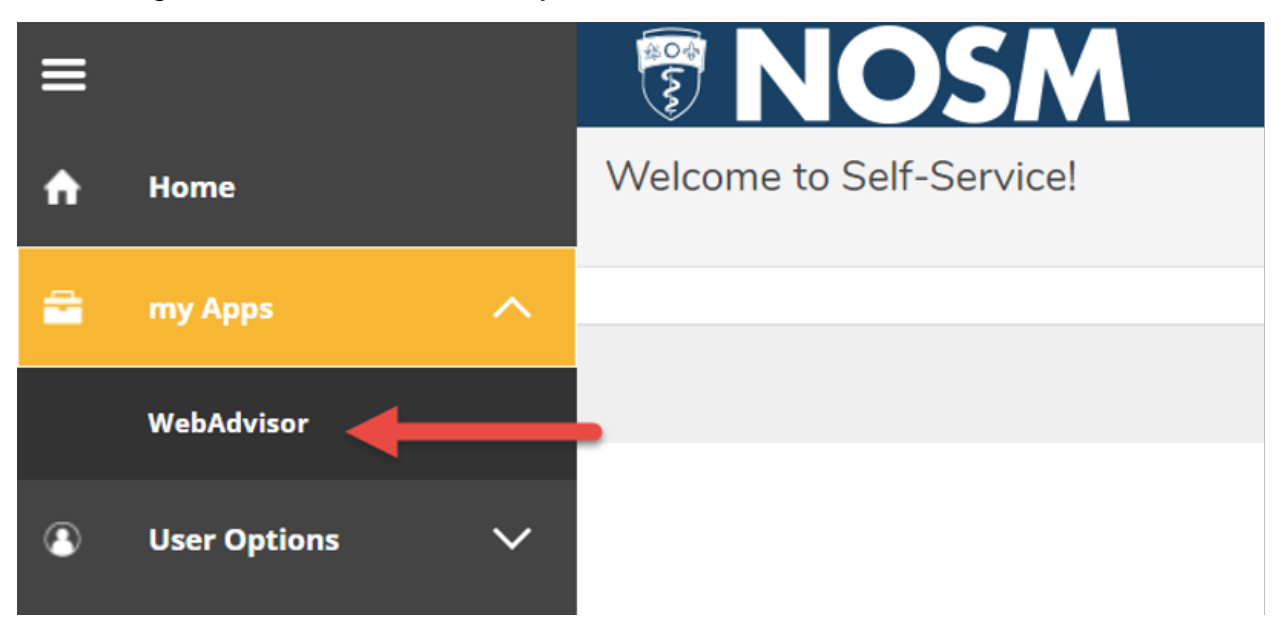

### 4. Click on Employees.

| AND STOLEN | Northern Ontario<br>School of Medicine |           | Log Оит | Main Menu |
|------------|----------------------------------------|-----------|---------|-----------|
| Welcome    |                                        | Employees | <       |           |

#### WebAdvisor

Please login to use this system

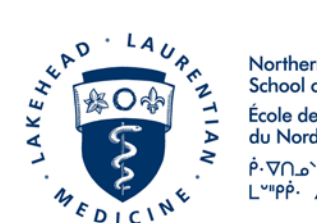

Northern Ontario School of Medicine École de médecine du Nord de l'Ontario  $\dot{P} \cdot \nabla \cap \dot{\Delta} \circ \dot{\Delta} \circ \dot{\Delta}$ 

# 5. Click on Pay Advices.

| EMPLOYEES - WEBADVISOR FOR EMPLOYEES MENU                                                           |                                                       |
|----------------------------------------------------------------------------------------------------|-------------------------------------------------------|
| The following links may display confidential information.                                           |                                                       |
| Environment Des Cite                                                                                | Budgeting                                             |
| Employee Profile                                                                                    | Budget selection                                      |
| T4 Electronic Consent                                                                               |                                                       |
| T4 Slips                                                                                            | Purchasing                                            |
|                                                                                                    | Approvals Needed                                      |
| TimeOnline@NO SM                                                                                    |                                                       |
| Time entry                                                                                          | LeaveOnline@NO SM                                     |
| <u>Time history</u><br>Time approval (for supervisors)<br><u>Employee history (for supervisors)</u> | Leave Request<br>Leave Online Report<br>My To Do List |

6. All your pay advices for the current year will be listed. To view your pay advices from previous years, click on **Select Other Year**, select the year from the drop down options, and then click **SUBMIT.** 

| EMPLOYEES<br>Pay Advices                                                                            |
|----------------------------------------------------------------------------------------------------|
| Pay Advices                                                                                         |
| Pay Advices                                                                                         |
|                                                                                                    |
| If you are missing pay advices from prior years, please contact your payroll office for assistance. |
|                                                                                                    |
| Select Other Year                                                                                   |
| Current Year                                                                                        |
| 2015/04/15                                                                                          |
| <u>2015/03/31</u>                                                                                   |
| 2015/03/13                                                                                          |
| <u>2015/02/27</u>                                                                                   |
| 2015/02/13                                                                                          |
| <u>2015/01/30</u>                                                                                   |
| 2015/01/15                                                                                          |
|                                                                                                    |
| SUBMIT                                                                                              |

If you have any questions or if you need assistance, please contact NOSM Payroll (payroll@nosm.ca).